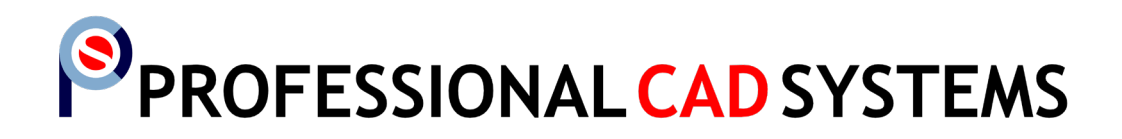

SketchUp Training 1 Beginner to Intermediate

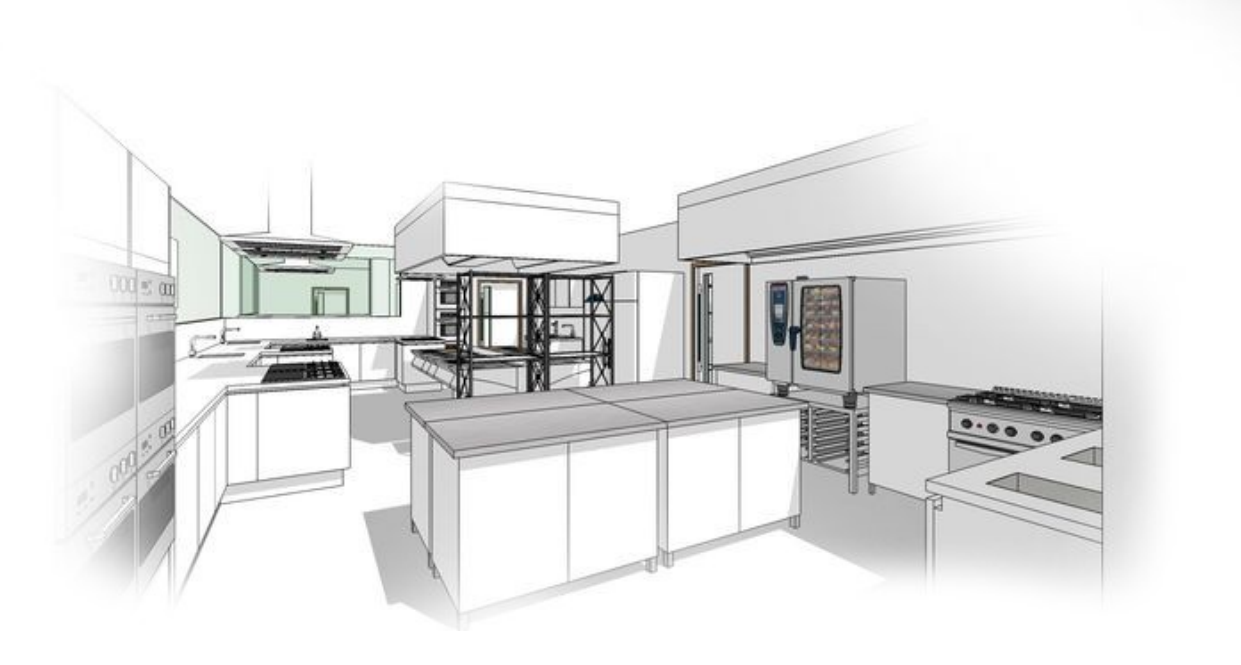

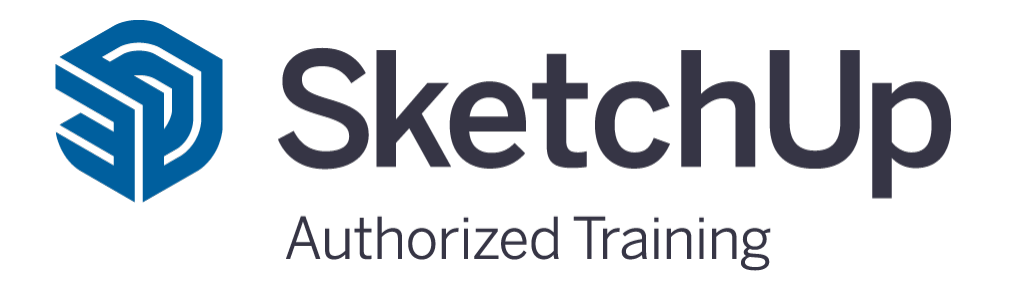

## **Course Outline**

- 1. Course Objectives
- 2. SketchUp & Setup
  - a. Toolbars
  - b. Extensions/Plugins
  - c. SketchUp Templates
  - d. SketchUp Keyboard Shortcuts
- 3. Viewing the model in SketchUp
- 4. Selecting the model in SketchUp
- 5. Working with Groups, Tags (Layers) and Components
  - a. Groups
  - b. Tags
  - c. How to Tag Groups or Components
  - d. Outliner Overview
  - e. Editing Groups and Components
  - f. How to create geometric shapes
- 6. Project 1.0 How to 3D model a Coffee Table
- 7. Project 1.1 How to present the Coffee Table in LayOut
- 8. Project 2.0 How to 3D model a house
- 9. Project 3.0 How to use LayOut to present a Kitchen
- 10. Project 4.0 3D Site Modelling

## 1. Course objectives (Beginner/Intermediate)

#### SketchUp setup

- **U** Turning on and off Toolbars
- □ How to install Extensions / Plugins
- □ How to create a custom template
- □ How to create keyboard shortcuts
- How to set the drawing units
- □ How to edit Styles

□ How to export and import 'Preferences' settings

#### Drawing tools

- □ Rectangle tool & functions
- □ Line tool & functions
- □ Circle tool & functions
- □ Arc tool & functions
- □ How to reference while drawing
- Benefits of the X-Ray display
- □ How to turn the visibility of Tags on and off

#### □ How to create Scenes How to Intersect with model

□ How to 'Flip Along' a Component/Group

- **Using the Polygon tool for geometric shapes**
- □ Auto-fold shapes
- □ How to draw on Axis

#### **Editing tools**

- Push/Pull tool & functions
- Move tool & functions

#### **Geometric shapes**

- □ How to create a cone
- □ How to create a truncated cone (Auto-fold)

- □ Offset tool & functions
- How to edit Groups and Components
- □ How to use the Smoove dialog
- □ How to Smooth/Soften edges manually
- □ How to use the Polygon tool
- □ How to create a truncated cone using the Scale tool
- Project 1.0: How to 3D model a Coffee Table Skills
- Drawing accurately
- Measuring

- Creating and editing scenes
- □ Texturing

Groups and Components

### **Course objectives (Beginner/Intermediate) continued**

#### Project 1.1: How to present the Coffee Table in LayOut - Skills

- How to set up LayOut
- How to create a LayOut Template
- □ How to create multiple views/scenes
- □ How to set the scale for viewports
- □ How to add notes
- How to dimension

## How to improve printing quality

- □ How to update the SketchUp model
- □ How to relink a SketchUp model
- □ How to Export to PDF

| Project 2.0: How to 3D Model a house - S | Skills |
|------------------------------------------|--------|
|------------------------------------------|--------|

| How to import and 3D model from an Image Plan | How to 3D model a roof                   |
|-----------------------------------------------|------------------------------------------|
| How to import and 3D model from a<br>DWG plan | How to texture                           |
| How to 3D model walls                         | How to create scenes and play animations |
| How to 3D model doors                         | How to select different styles           |
| How to 3D model windows                       | How to import and use components         |
| How to 3D model floors                        | How to use the Cross-section tool        |

#### Project 3.0: How to use LayOut to present a Kitchen - Skills

| How open and use external templates | How to import DWG files (e.g. details) |
|-------------------------------------|----------------------------------------|
| How to insert images                | How to use Scrapbooks                  |
| How to insert RTF text files        | How to use Layers                      |
| How to edit and update RTF text     | How to use custom line types           |
| How to insert CSV sheets            | How to create custom cameras           |
| How to edit and update CSV sheets   | How to make scaled drawings            |
|                                     |                                        |

# Project 4.0: 3D Site Modelling - Skills

| How to import 3D Contours (.DWG)         | How to use the Add Detail Tool     |
|------------------------------------------|------------------------------------|
| How to create a 3D surface from Contours | How to use the From Scratch Tool   |
| How to use the Stamp Tool                | Overview of recommended Extensions |
| How to use the Drape Tool                |                                    |